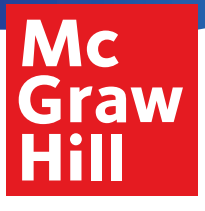

# Illustrative Mathematics

# Instructions for ReadAnywhere

#### Download the App

- 1. Go to the app store on your device and search for **ReadAnywhere**.
- 2. Follow the prompts to install the app on your device.

#### Navigating the App

- 1. Open the app on your device.
- 2. Sign in using your Illustrative Mathematics® online username and password.
- 3. The Library will list available eBooks. Click on the tile to open the eBook.

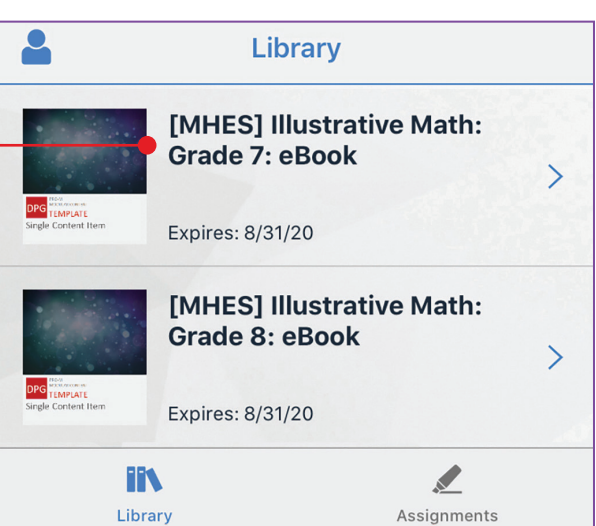

Ξ

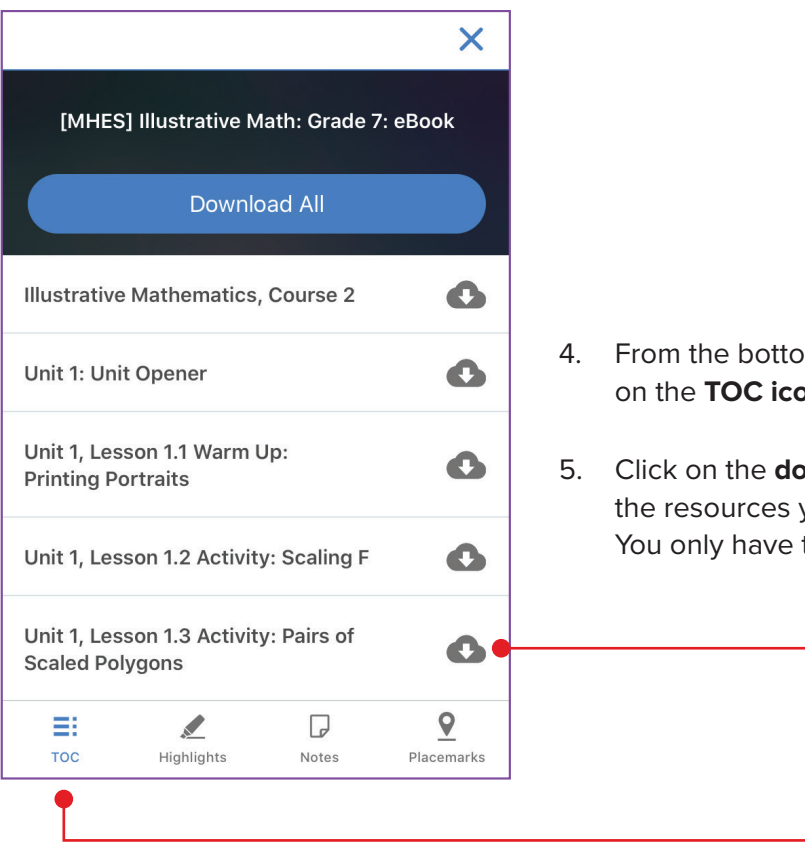

4. From the bottom navigation bar, click on the TOC icon to see a list of content.

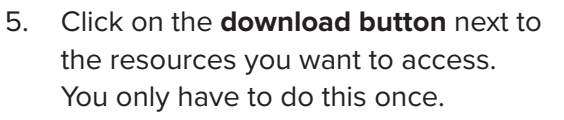

| ve | Mat | h: |  |
|----|-----|----|--|

#### Navigating the App Continued.

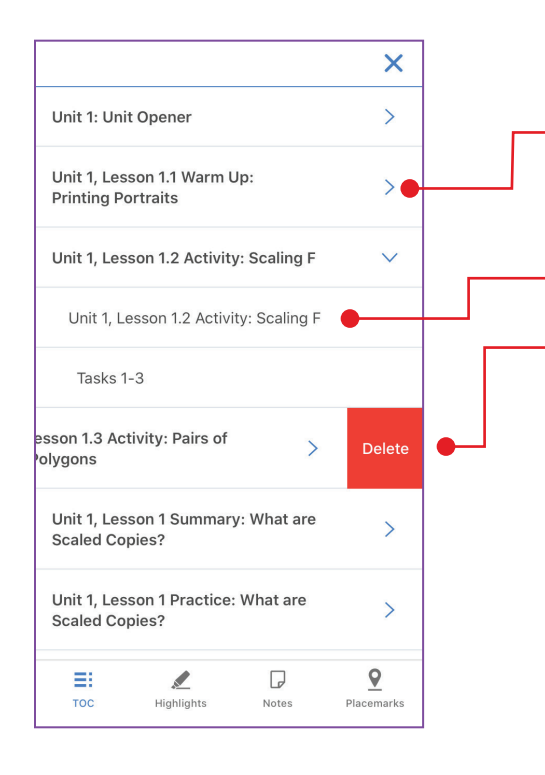

- 6. When the resource has been loaded, click on the arrow to view the contents.
- 7. Select the content you wish to view.
- 8. Swipe left to remove the downloaded resource, which can be re-downloaded.

### **App Functions**

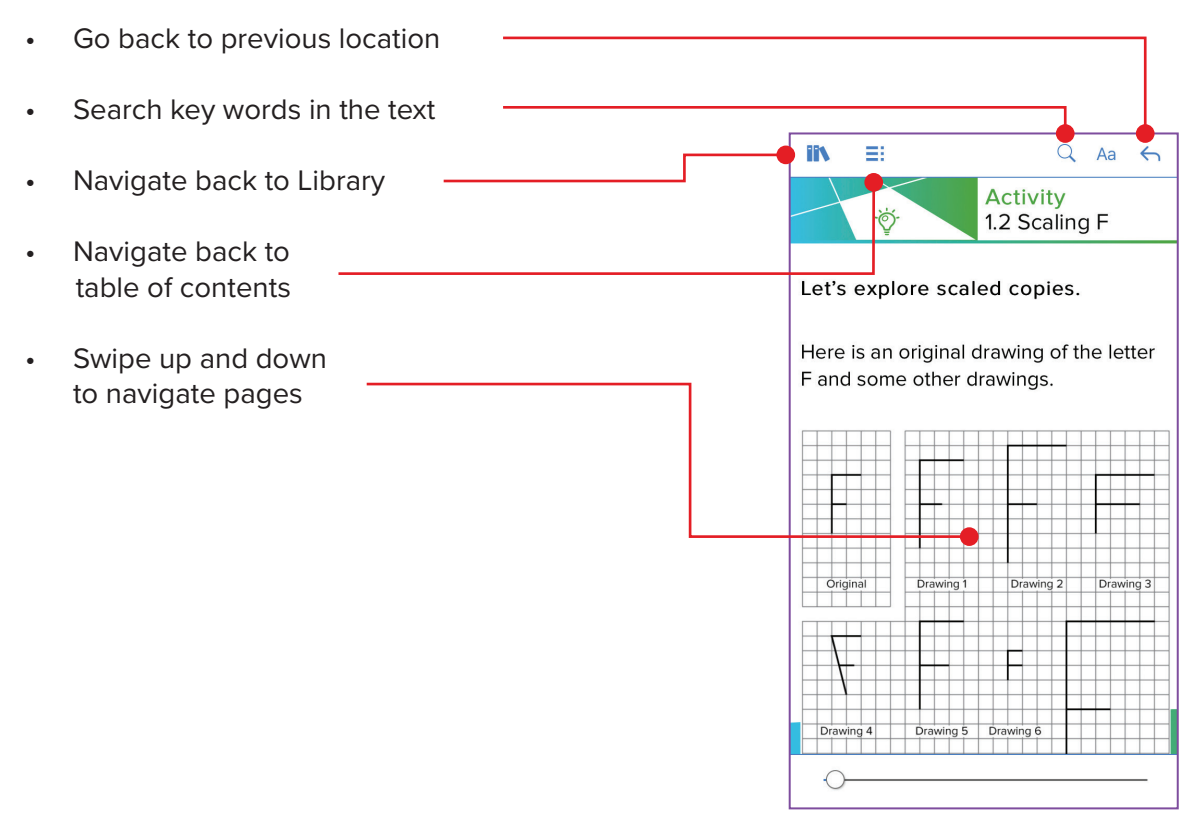

## mheducation.com

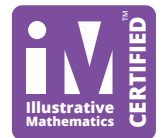